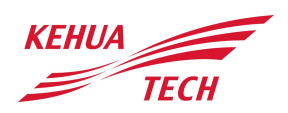

**Reliable • Flexible • Responsible** 

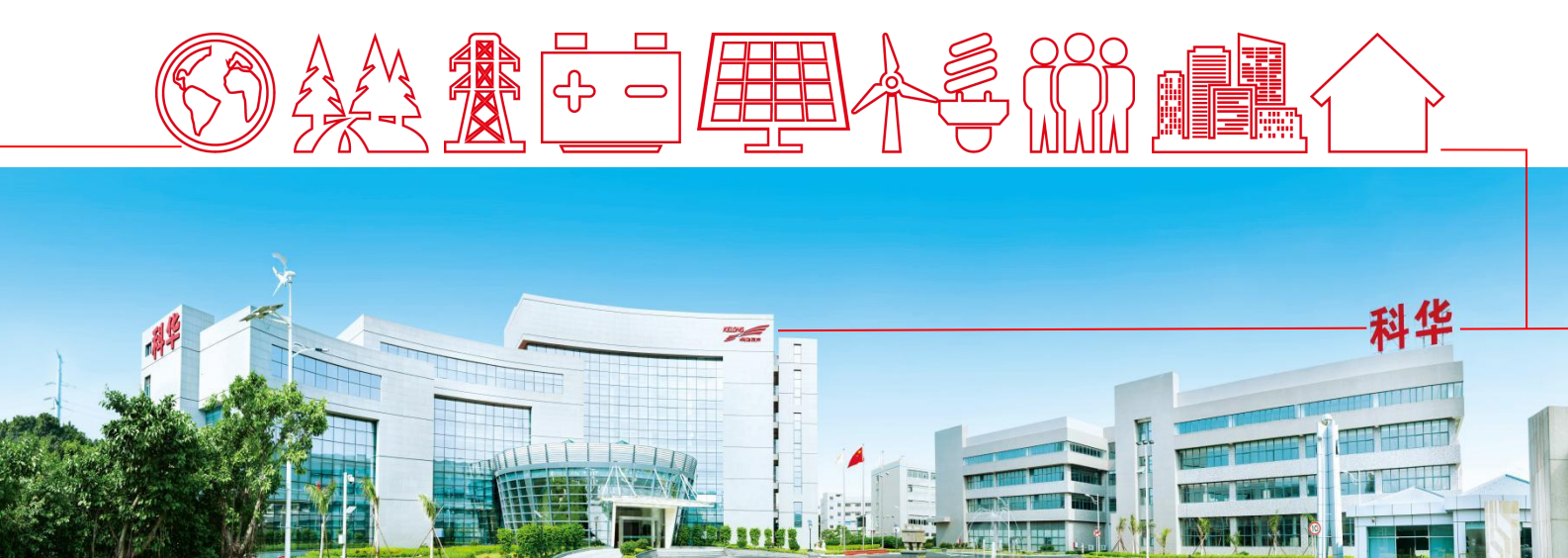

# **E-manager Pro Installation Guide**

V1.2

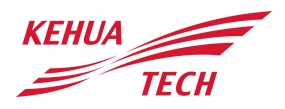

## **E-manager Pro Installation Guide**

## 1. Package list

Please check appearance and completeness for auxiliaries. Contact your distributor if missing or damages.

| List | Name              | Quantity |
|------|-------------------|----------|
|      | E-Manager Pro     | 1        |
|      | Antenna           | 2        |
|      | 2Pin PCB terminal | 1        |
|      | 6Pin PCB terminal | 2        |

#### Table 1-1 Package list

### 2. Indication

This chapter will introduce the product appearance and interface

| LAN - DI +                                                         | S FLATER       |
|--------------------------------------------------------------------|----------------|
| L CAN-1 CAN-2<br>G G 485-1 CAN-2<br>G 485-1 CAN-2<br>G 485-2 CAN-2 |                |
|                                                                    | anths          |
| 5v − D0-3<br>D0-1 D0-4                                             | E-MANAGER Pro- |

Figure 2-1 Product appearance indicator

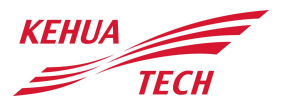

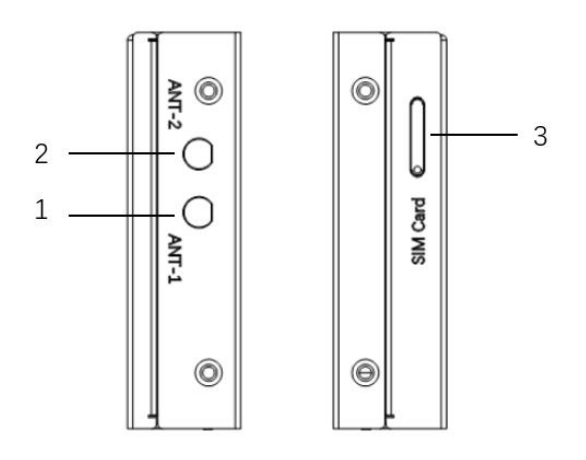

Figure 2-2 Side view

| No. | Name     | Description   |
|-----|----------|---------------|
| 1   | ANT-1    | Wi-Fi antenna |
| 2   | ANT-2    | 4G antenna    |
| 3   | SIM Card | SIM Card slot |

Table 2-1 Side interface introduction

Front panel interface view

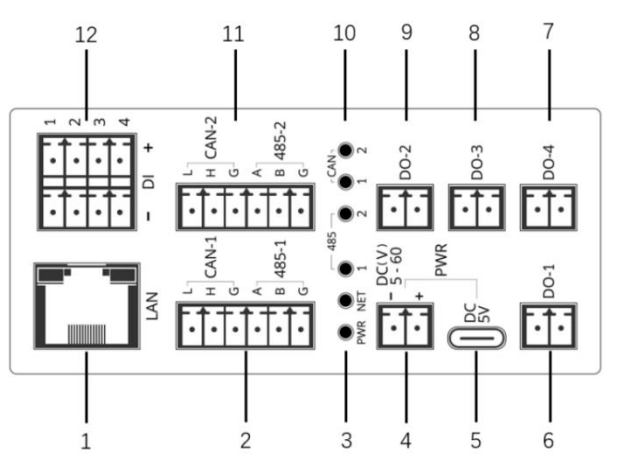

Figure 2-3 Front interface view

| No.     | Name      | Description                                                                                   |
|---------|-----------|-----------------------------------------------------------------------------------------------|
| 1       | LAN       | RJ45 Ethernet                                                                                 |
| 2&11    | CAN & 485 | CAN & RS-485                                                                                  |
| 3&10    | LED       | PWR: Power indication<br>NET: Cloud Comm<br>485-1&485-2: RS-485 Comm<br>CAN-1&CAN-2: CAN Comm |
| 4       | DC 5-60V  | DC 5-60V power terminal                                                                       |
| 5       | DC 5V     | DC 5V power                                                                                   |
| 6&7&8&9 | DO        | Four channels DO output                                                                       |
| 12      | DI        | Four channels DI input                                                                        |

Table 2-2 Description of interfaces

## 3. Accessories(Optional)

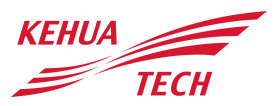

If the E-Manager Pro needs to be installed outdoors or other places that are not waterproof, a waterproof box needs to be installed.

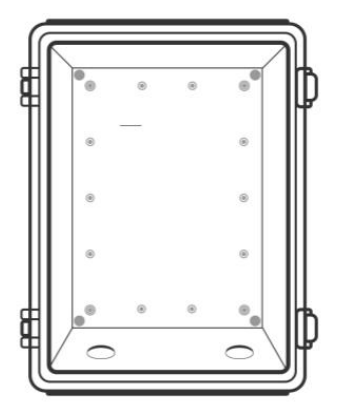

Figure 3-1 Waterproof case

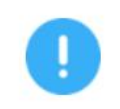

Please pay attention to waterproof and sunscreen for the installation position of E-Manager Pro. Please do not install it in a place that can be exposed to rain or directly exposed to the sun.

#### 4. Installation

4.1. Fixed E-manager Pro

E-Manager Pro supports rail installation. The specific steps are shown in the figure below, hang the E-Manager Pro on the rail hook.

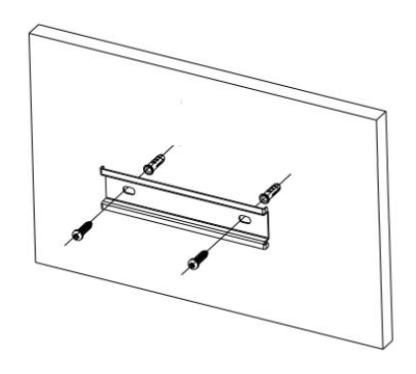

Figure 4-1 Rail installation

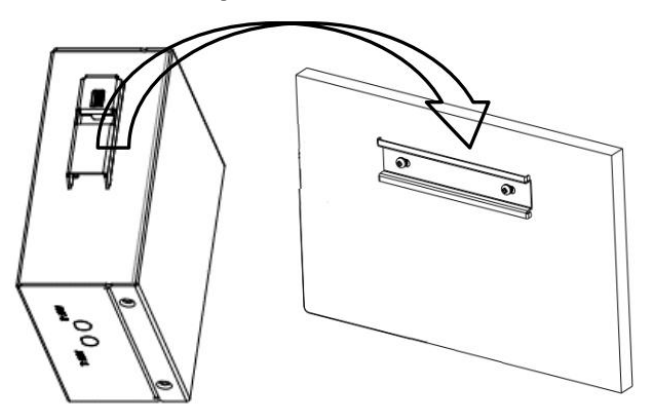

Figure 4-2 E-manager Pro installation

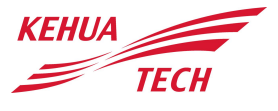

#### 4.2 Antenna installation

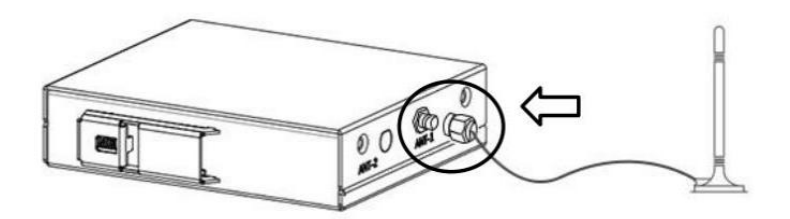

Figure 4-3 Antenna installation

#### 4.3 Power connection

The E-Manager Pro has USB Type-C and PCB terminal power, just choose one or the other.

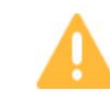

When wiring the DC 5-60V terminal, do not connect the positive and negative poles in reverse, otherwise it will damage the product.

#### 4.4 Communication connection

The E-Manager Pro can support Wi-Fi, 4G, Ethernet communication at the same time. The specific configuration method is described in the following chapter.

When connecting to the network, E-Manager Pro should be in the power-on state.

#### 4.5 Wi-Fi connection

The Wi-Fi communication diagram of E-Manager Pro is shown in the following figure. When the user needs to use Wi-Fi communication, the user needs to download an APP(WiseSolar Plus), and configure the E-Manager Pro to connect to the user's router and cloud server.

In addition, please install the suction cup antenna on the antenna interface of the E-Manager Pro before using.

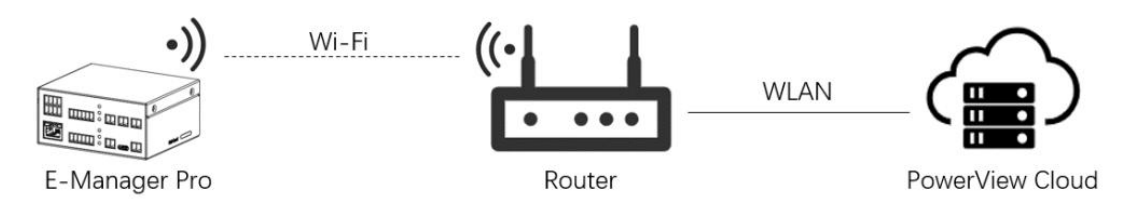

Figure 4-4 Wi-Fi connection diagram

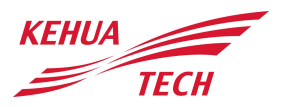

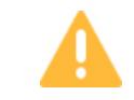

Please place the antenna in a position with better signal to ensure stable and reliable communication.

To enter the web server page, you need to connect to a Wi-Fi hotspot, the hotspot name is " EAPxxxxx " and the password is "12345678", where "xxxxx" is the last five digits of the E-Manager Pro's serial number, such as Figure 4-5, and enter the "10.10.10.1" address in the browser to open the web server page, as shown in Figure 4-6.

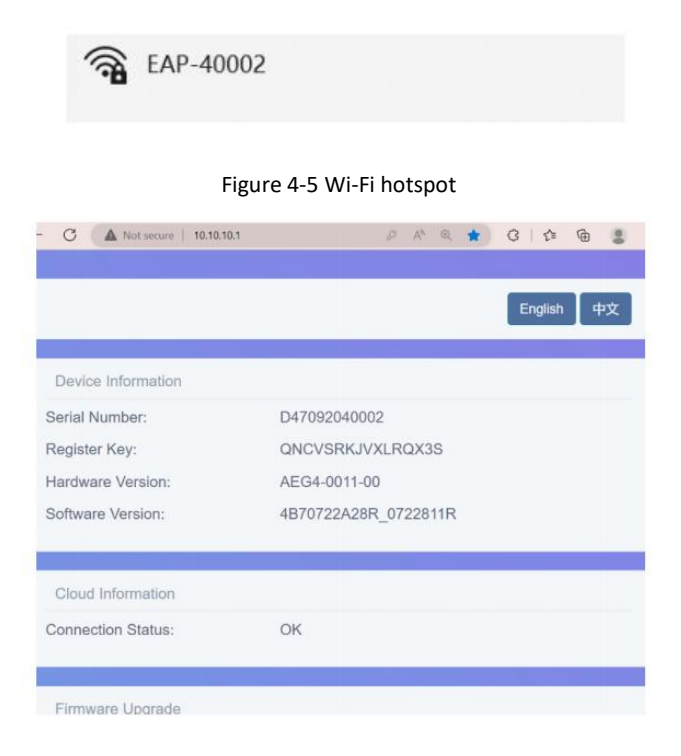

Figure 4-6 Web serve page

## 

WiseSolar+APP can communicate with inverter through WIFI/4G stick to realize the local and remote maintenance. User can perform the information query, alarm query, event query, parameter setting, etc. of inverter through WiseSolar+APP.

Download and install WiseSolar+APP:

- Method 1: search WiseSolar+ and download the WiseSolar+ APP through the following application market, and install the WiseSolar+ APP.
- 1. Application market (Android Chinese user) ;
- 2. APP store (iOS) .
- Method 2: scan the QR code below to download and install the WiseSolar+ APP according to prompting.

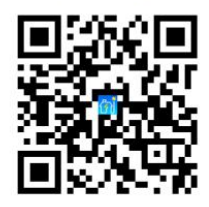

4.6 4G connection

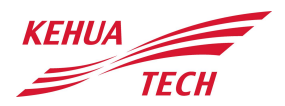

E-Manager Pro has 4G communication function. When there is no Wi-Fi and Ethernet signal coverage on site, 4G function can be used for network communication. The specific method is to purchase a Nano Sim card that supports 4G communication and insert it into the SIM card slot on the right., also need install the suction cup antenna in a suitable location.

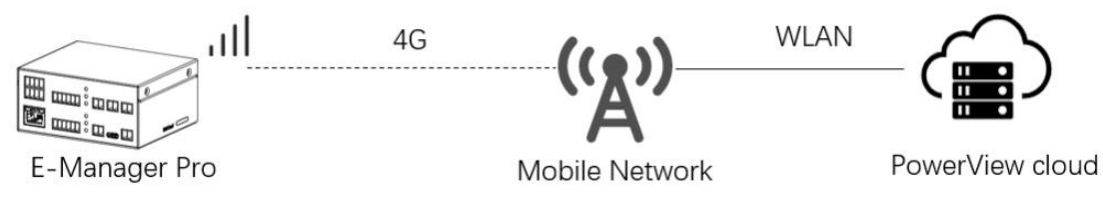

Figure 4-7 4G connection diagram

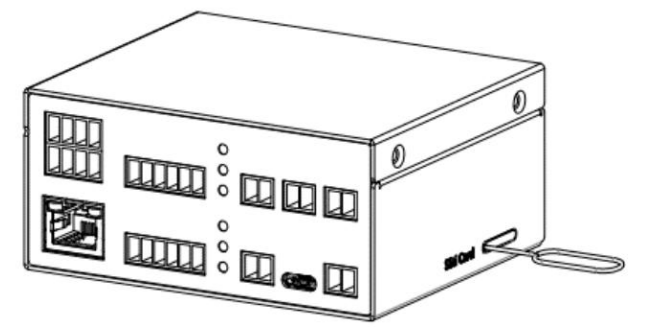

Figure 4-8 Pull out the SIM card slot

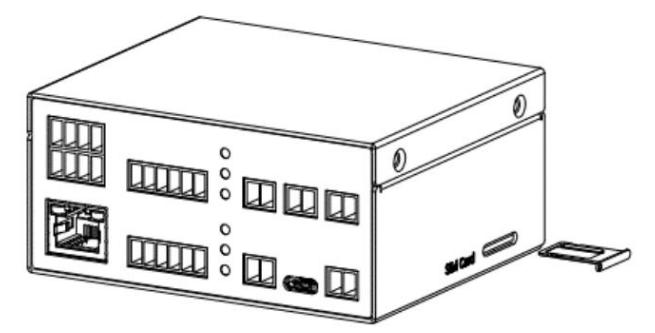

Figure 4-9 Insert the SIM card and slot

#### 4.7 Local Scada communication

E-Manager Pro and Scada communicate through the router, support Modbus RTU over TCP transparent protocol. Communication needs to set the address and port of E-Manager Pro on Scada. After setting, E-Manager Pro will forward the received original message to the corresponding RS-485serial port, and forward the device response message to Scada. This allows the gateway and Scada to establish communication. E-Manager Pro also supports Modbus RTU broadcast message transmission, improving the response speed of the local control system.

The Scada communication port for E-Manager Pro is: 6666. The IP address can be viewed by referring to below figure , log in to the internal web page, and use Wi-Fi IP or Ethernet IP.

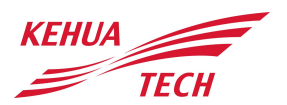

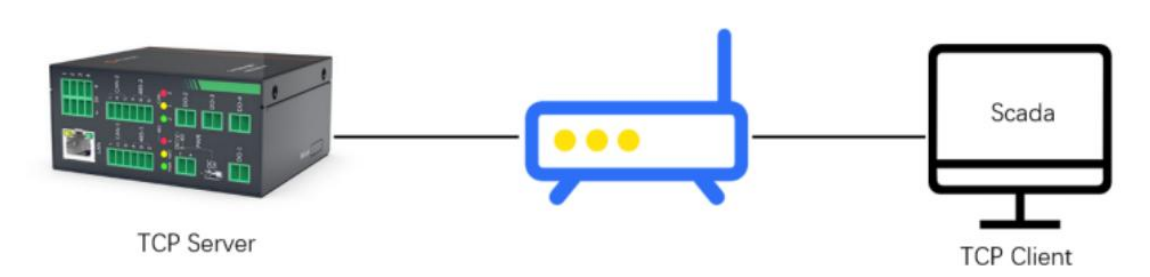

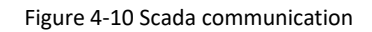

| Network Connection |                   | Wi-Fi 🗸  |
|--------------------|-------------------|----------|
| SSID:              | elinter-2f-office | Ethernet |
| Connection Status: | ОК                | 40       |
| Assign IP:         | DHCP              | ~        |
| Address:           | 192.168.0.61      |          |
| Netmask:           | 255.255.255.0     |          |
| Gateway:           | 192.168.0.1       |          |
|                    |                   | Save     |
|                    |                   | _        |
| Wi-Fi AP list      |                   | Scan     |

Figure 4-11 Network Connection

4.8 Waterproof case installation(Optional)

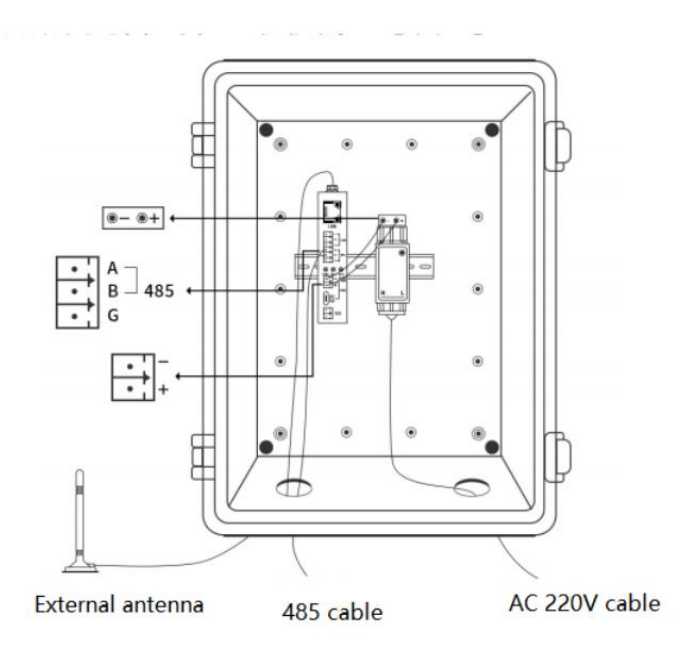

Figure 4-12 Waterproof connecting diagram

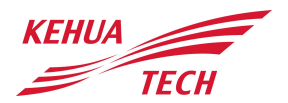

#### 5. Electrical connection

If you have multi-inverter in a PV station, before the electrical connection with the inverter, you need to set the communication address for each inverter.

Hardware dial address of inverter address is using binary method. The communication address of each inverter should be different.

SPI X2 Series: 1 is the address dial code, from left to right, 100000 means the address is 1. 2/3 are the connection terminals of RS485.

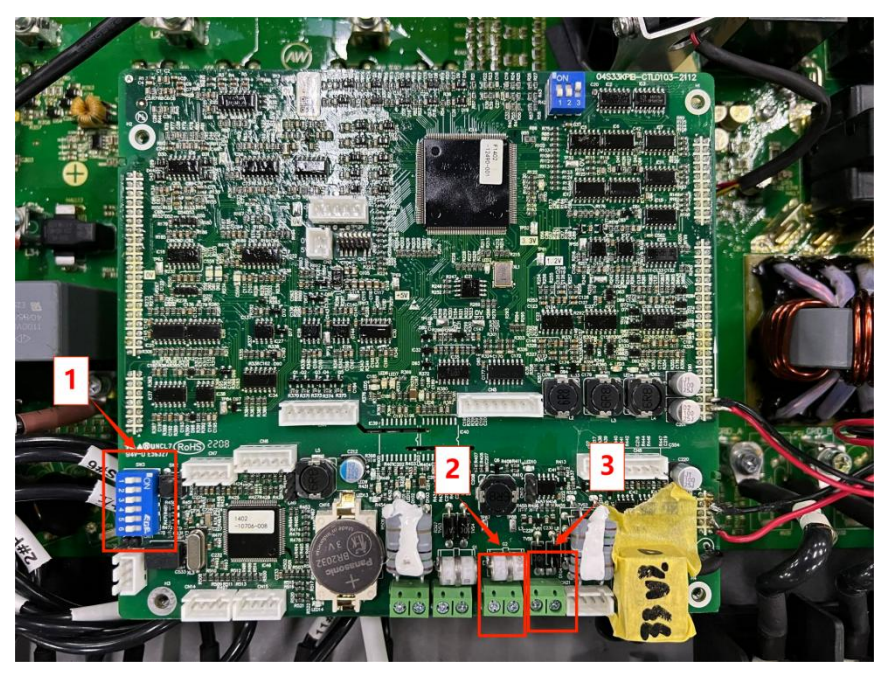

Figure 5-1 Example dip switch on communication board(X2 Series)

SPI 50K-60K series: 1 is the address dial code, from left to right, 100000 means the address is 1. 2/3 are the connection terminals of RS485.

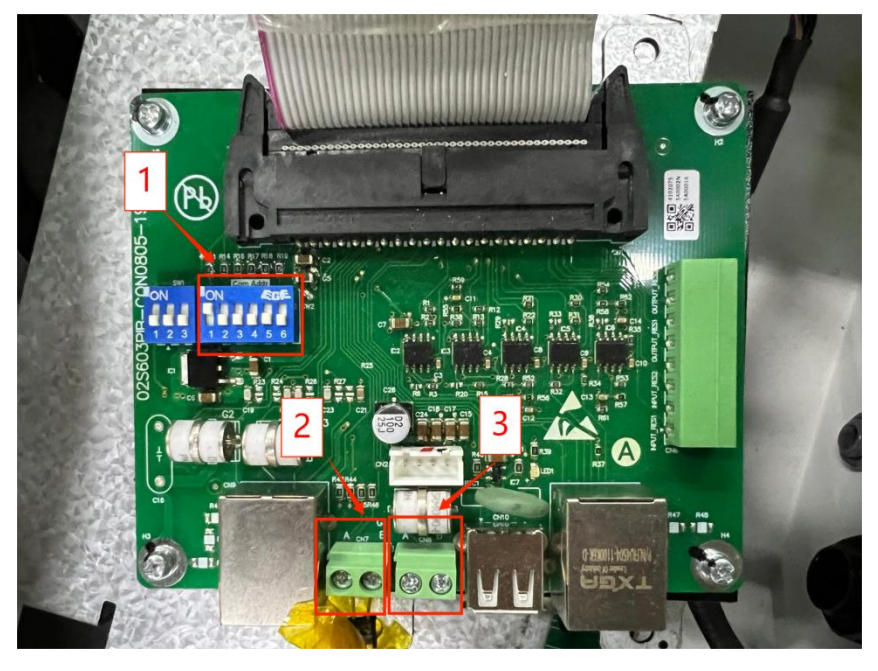

Figure 5-2 Example dip switch on communication board(SPI 50-60K Series)

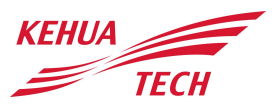

SPI 100K and above power series:1 is the address dial code, from right to left, 000001 means the address is 1. 2/3 are the connection terminals of RS485.

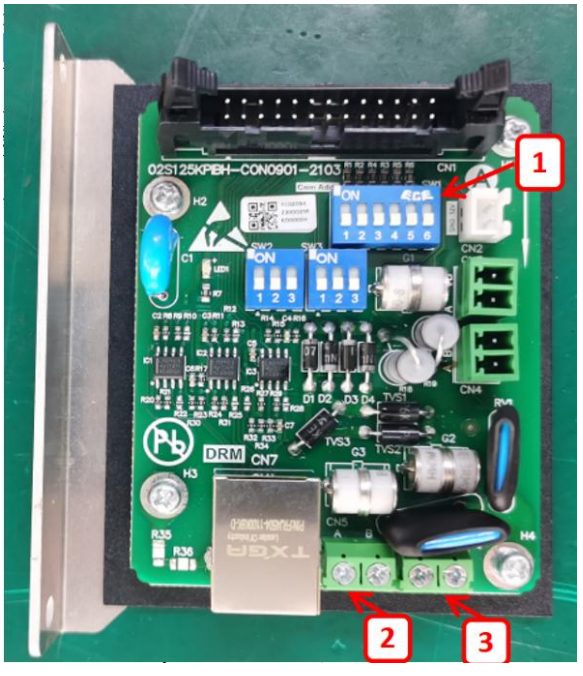

Figure 5-3 Example dip switch on communication board(SPI 100K and above power series) (For different model of Kehua inverter it may differ)

#### 5~60V DC E-Manager #1 String #2 String #9 String #10 String power Pro Inverter Inverter Inverter Inverter 5 8 AB AB ABAB ABAB ABAB ABAB STP cable #20 String #11 String #12 String #19 String Inverter Inverter Inverter Inverter ABAB ABAB ABAB ABAB

#### A. E-manager Pro that only for monitoring and control

Figure 5-4 E-Manager Pro connecting diagram

Note: E-Manager Pro has two RS485 port, for each RS485 port can max support 10 devices access, so max can support 20 devices access

After the electrical connection, use the computer, Search the AP hotspot of E-manager Pro. The hotspot information is EAP-XXXXX (the last five digits of the E-Manager Pro SN). The password is 12345678. Then enter 10.10.10.1 in the browser to log in to the configuration page.

| → C ▲ 不安全   10.10.10.1 |                                        | \$0 G ☆ □ @       |
|------------------------|----------------------------------------|-------------------|
|                        | English d                              |                   |
|                        | Device Information                     |                   |
|                        | Serial Number: B4C092271737            |                   |
|                        | Register Key: SRHBVCXW                 | 1                 |
|                        | Hardware Version: AEM4-0021-00         | B- FAP-71737      |
|                        | Software Version: 4B70722A28R_0722A26R | 而 无 Internet, 安全  |
|                        |                                        | 属性                |
|                        | Cloud Information                      | 斯升                |
|                        | Connection Status: OK                  | KH-Office         |
|                        |                                        |                   |
|                        | Firmware Upgrade                       | 1 KH-Guest        |
|                        | 选择文件 未选择任何文件                           | KH-Senior         |
|                        |                                        | A-                |
|                        | linger                                 | da 🦉 Pas Le Temps |
|                        | opgio                                  | A MAXHUB-1GI      |

Figure 5-5 E-Manager Pro web setting

Select the configured network mode, select the network, and click save.

| PWR point format of EMeter:   | 32 Bit Int Big-endian ~ |              |
|-------------------------------|-------------------------|--------------|
| PWR unit factor(based W/VAr): | 1                       | (0.1 ~ 1000) |
|                               |                         | Save         |
|                               |                         |              |
| Network Connection            |                         | Wi-Fi Vi-Fi  |
| SSID:                         | KH-Guest                | 1 Ethernet   |
| Connection Status:            | OK                      |              |
| Assign IP:                    | DHCP                    | ~            |
| Address:                      | 172.31.1.227            |              |
| Netmask:                      | 255.255.248.0           |              |
| Gateway:                      | 172.31.0.1              |              |
|                               |                         | 4 Save       |
|                               |                         |              |
| Wi-Fi AP list                 |                         | 2 Scan       |
| KII Conier                    |                         |              |
| KH-Senior                     |                         | ÷.           |
| KH-Guest 3                    |                         | (îr          |
| KH-Office                     |                         |              |
|                               |                         |              |

Figure 5-6 E-Manager Pro web setting

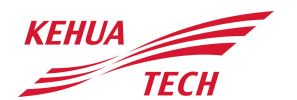

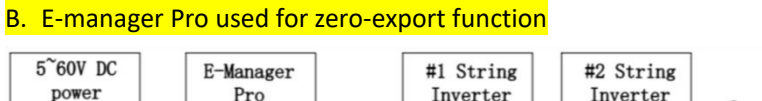

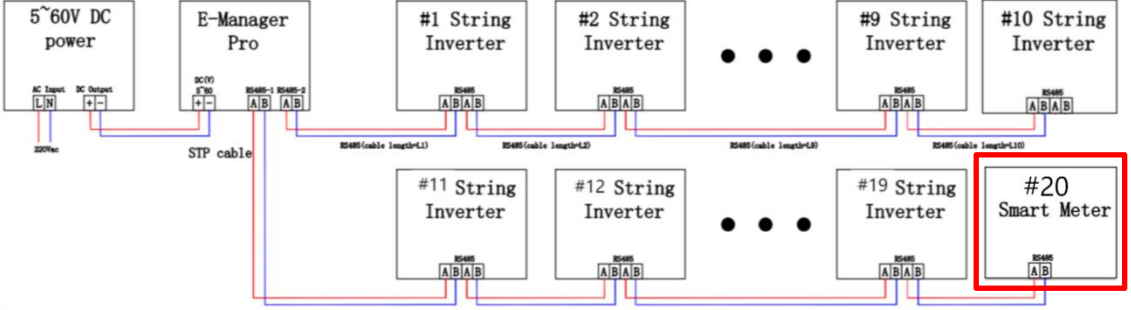

Figure 5-7 E-Manager Pro connecting diagram with smart meter

Search the AP hotspot of Emanager. The hotspot information is EAP-XXXXX (the last five digits of the E-Manager SN). The password is 12345678. Then enter 10.10.10.1 in the browser to log in to the configuration page.

|                               |                         | English       | 中文       |        |                    |                     |         |  |
|-------------------------------|-------------------------|---------------|----------|--------|--------------------|---------------------|---------|--|
| Device Information            |                         |               |          | 1      |                    |                     |         |  |
| Device mormation              |                         |               |          |        |                    |                     |         |  |
| Serial Number:                | B4C092271737            |               |          |        |                    |                     |         |  |
| Register Rey:                 | SRHBVCXW                |               |          |        |                    |                     |         |  |
| Hardware Version:             | AEM4-0021-00            |               |          |        | Be EAP-7           | 1737                |         |  |
| Software Version:             | 4B70723507R_0722A26     | ж             |          |        | 116 已连持            |                     |         |  |
| Cloud Information             |                         |               |          |        |                    |                     | 断开连     |  |
| Connection Status:            | ок                      |               |          |        | KH-O               | ffice               |         |  |
|                               |                         |               | -        |        | <b>6</b><br>КН-GI  | Jest                |         |  |
| Firmware Upgrade              |                         |               |          |        | AC KH-S            | mior                |         |  |
| 选择又件一本选择性何又件                  |                         |               |          |        | A                  | Allor               |         |  |
|                               |                         | 1             | Upgrade  |        | MAXH               | IUB-0Y8             |         |  |
|                               | Meter d                 | efault addres | is is 1  |        | 360W               | iFi-8C6E18          |         |  |
| Smart Device Setting          | the port accordi        | ng to the act | ual conn | ection | A MAXH             | IUB-1GI             |         |  |
| 9002 1                        | V1.01 1                 | 485- 2 -      | ~        |        | 网络柏 Inte<br>更改设置,例 | rnet 设置<br>O将草连接设置为 | 按流量计费。  |  |
| Default                       |                         | 485.1 × +     | -        |        |                    | ŵ                   | (ch)    |  |
|                               |                         |               |          |        | WLAN               | 防視式                 | 移动器组织   |  |
| nstalled capacity:            | 250.000                 | (1-5000kWp)   | Acc      | ording | to the sit         | uation              |         |  |
| ctive PWR output of grid:     | 0                       | (-100 ~ 100)% |          |        |                    |                     |         |  |
| eactive PWR output of grid:   | 0                       | (-60 ~ 60)%   |          |        | input to           |                     |         |  |
| EMeter Setting                |                         |               | _        |        |                    |                     |         |  |
| Meter Model Code:             | 9002                    | (0 ~ 60000)   |          |        | ● EAP-7<br>日注記     | 1737<br>译,安全        |         |  |
| ctive point Addr of EMeter:   | 5404                    | (0 ~ 60000)   |          |        |                    |                     |         |  |
| eactive point Addr of EMeter: | 5412                    | (0 ~ 60000)   | Defau    | ılt    |                    |                     |         |  |
| WR point format of EMeter:    | 32 Bit Float Big-endiar |               |          |        | КН-О               | ffice               |         |  |
| WR unit factor(based W/VAr):  | 1000.0                  | (0.1 ~ 1000)  |          |        | И. КН-G            | Jest                |         |  |
|                               |                         |               | Save     |        | KH-Se              | nior                |         |  |
| Network Connection            |                         | W             | i-Fi v   |        | ₿<br>@ 360W        | iFi-8C6E18          |         |  |
| SID:                          | KH-Guest                |               |          |        | A                  |                     |         |  |
| onnection Status:             | ОК                      |               |          |        | MAXH               | IUB-0Y8             |         |  |
| ssign IP:                     | DHCP                    | ç             |          |        | A MAXH             | IUB-1GI             |         |  |
| ddress:                       | 172.31.0.54             |               |          |        | 网络和 Inte<br>更改设置,例 | rnet 设置<br>0将某连接设置2 | 的按流量计费。 |  |
| etmask:                       | 255.255.248.0           |               |          |        |                    | ₽                   | (q))    |  |
| Bateway:                      | 172 31 0 1              |               |          |        | WLAN               | 飞行模式                | 移动热点    |  |

Figure 5-8 E-Manager Pro web setting for smart meter

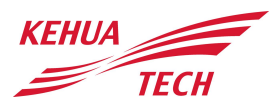

(1) Set the parameters of the meter in the Smart Device Setting. As shown in the figure 5-8, the red area is default, and the address and port of the blue area are input according to the actual situation.

(2) The zero-export function need to be turned on, the total power of the installation can be filled in, and the total power of the control output can be selected.

The smart meter can support CHINT DTSU666 series. All device addresses must be different.

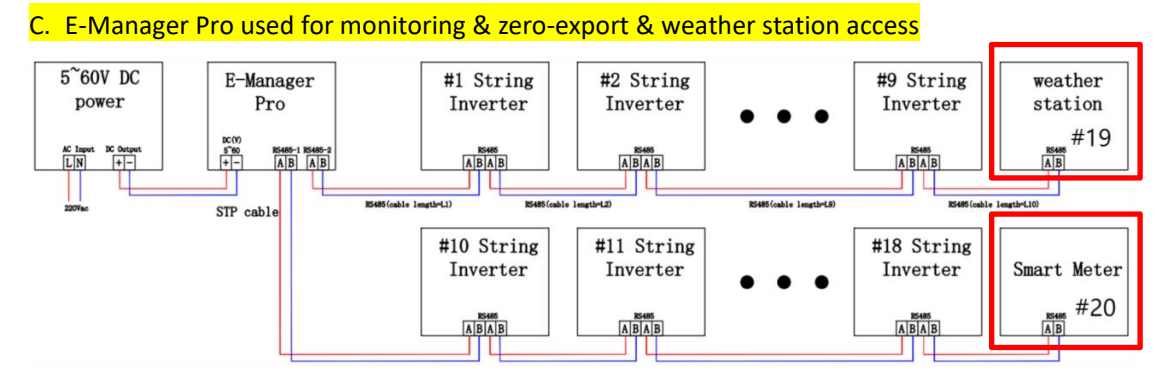

Figure 5-9 E-Manager Pro web setting with smart meter and weather station

Search the AP hotspot of Emanager. The hotspot information is EAP-XXXXX (the last five digits of the E-Manager SN). The password is 12345678. Then enter 10.10.10.1 in the browser to log in to the configuration page.

|                    |    |  | Upgrade | A -  |                     |         |
|--------------------|----|--|---------|------|---------------------|---------|
|                    |    |  |         | Pro- |                     |         |
| Firmware Upgrade   |    |  |         | Ba   | KH-Office           | 8171223 |
|                    |    |  |         |      |                     |         |
| Connection Status: | OK |  |         | 16   | EAP-71737<br>已连接,安全 |         |
| Cloud Information  |    |  |         |      |                     | _       |

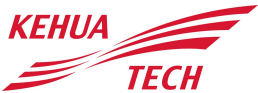

| Enable:                          |                         |               |        |         |                     |                           |                 |      |
|----------------------------------|-------------------------|---------------|--------|---------|---------------------|---------------------------|-----------------|------|
| Installed capacity:              | 250.000                 | (1-5000kWp)   | А      | ccordi  | ng to               | the sit                   | tuation         |      |
| Active PWR output of grid:       | 0                       | (-100 ~ 100)% |        | "0" is  | s O inp             | out to                    | Grid            |      |
| Reactive PWR output of grid:     | 0                       | (-60 ~ 60)%   |        |         |                     |                           |                 |      |
| EMeter Setting                   |                         |               |        |         |                     |                           |                 |      |
| EMeter Model Code:               | 9002                    | (0 ~ 60000)   | 1      |         |                     |                           |                 |      |
| Active point Addr of EMeter:     | 11023                   | (0 ~ 60000)   |        | %       | 后 EAP-7<br>无 Int    | 1 <b>737</b><br>ernet, 安全 |                 |      |
| Reactive point Addr of EMeter:   | 11025                   | (0 ~ 60000)   | Defe   | i de    |                     |                           |                 |      |
| PWR point format of EMeter:      | 32 Bit Int Big-endian V |               | Dela   | uit     |                     |                           |                 | 新开注接 |
| PWR unit factor(based W/VAr):    | 1                       | (0.1 ~ 1000)  |        | 9       | 🖗 кн-о              | ffice                     |                 |      |
|                                  |                         |               | Save   | 2       | € KH-GI             | uest                      |                 |      |
|                                  |                         |               |        | A       | 6 101.0             |                           |                 |      |
| Network Connection               |                         | W             | I-FI 👻 | "       | КП-ЭЕ               | mor                       |                 |      |
| SSID:                            | KH-Guest                |               |        |         |                     |                           |                 |      |
| Connection Status:               | OK                      |               |        |         |                     |                           |                 |      |
| Assign IP:                       | DHCP                    | ~             | }      |         |                     |                           |                 |      |
| . data a second                  | 172 31 1 227            |               |        |         |                     |                           |                 |      |
| Address:                         |                         |               |        |         | TANK TO LOOK        | mot 20-98                 |                 |      |
| kodress:<br>Netmask:             | 255.255.248.0           |               |        | ра<br>Д | Statu inte<br>政設課、例 | 如将其连接设置                   |                 |      |
| Address:<br>Netmask:<br>Sateway: | 255.255.248.0           |               |        |         | 9964山 Inte<br>政設置,例 |                           | (为核济编计费。<br>(q) |      |

Figure 5-10 E-Manager Pro web setting with smart meter and weather station

(1) Set the parameters of the smart meter and the weather station in the Smart Device Setting. As shown in the figure 5-10, the red area is consistent, and the address and port of the blue area are input according to the actual situation.

(2) The zero-export function need be turned on, the total power of the installation need be filled in, and the total power of the control output need be selected.

(3) Weather station compatible list:

https://www.sevensensor.com/kehua-weather-station

## - END -

Kehua Digital Energy Tech Co., Ltd. Add: No. 457, Malong Road, Torch High-Tech Industrial Zone, Xiamen Fujian 361006 China Tel: +86-592-5160516 Fax: +86-592-5162166 Email: Intertrade@kehua.com